## GDM-906X アプリケーション資料

## スクリーンショット&データログ機能

本資料では、スクリーンショット&データログ機能についての応用操作について説明します。 GDM-906Xの取扱い説明書も合わせて参照ください。

- 例1データログ機能:測定値の記録 Recent
- 例 2 データログ機能:測定値の記録 Sample Count

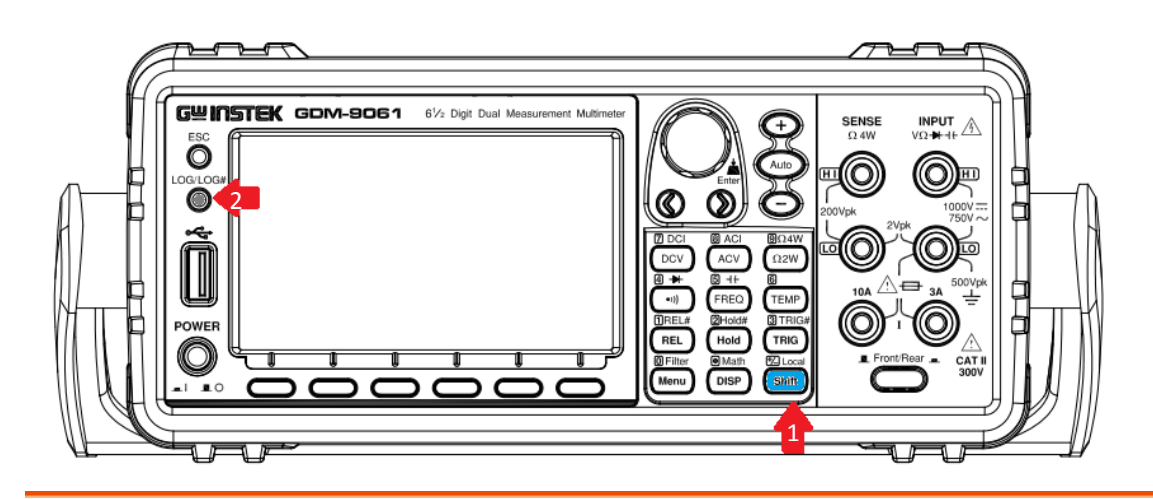

- LOG / LOG# ボタンの説明
- LOG/LOG#
- 1. ◎ を押すと、フロントパネルに挿入した USB メモリへの保存動作が始まります。 画面または測定値を保存することが出来ます。

| 2.        | tocal             | + O                 | <sup>G#</sup><br>を押すと | :、ログモー                             | -ドの設定メニ       | ニューに、   | 入ります。 |
|-----------|-------------------|---------------------|-----------------------|------------------------------------|---------------|---------|-------|
| LOC       | CDC               |                     | 2                     |                                    | CII 🕪 🔂 1     | 4:51:17 |       |
| (DC       | Voltage           | Trig:A              | uto Filter            |                                    | 5/s 🛛 🗛 Range | : 100mV |       |
|           | -(                | )(                  | )()                   | .0(                                | )()           | 1       |       |
|           |                   | Ā                   | -Zего                 |                                    | mVI           | DC      |       |
| Log<br>Ca | g Mode<br>pture ❤ | FileName<br>Default | Name<br>SCREEN00      | OverWrite<br>Always <mark>⇒</mark> |               |         |       |
|           | F1 ログモ<br>F1 (    | ミードの選<br>Capture    | 訳:<br>: 画面キャプラ        | チャモード                              |               |         |       |

F2 SaveRead: 測定値記録モード

# Capture : 画面キャプチャモード

| キャプチャモードは「C」となります                                           |
|-------------------------------------------------------------|
| LOC CDC 2<br>DC Voltage TrigrAuto Filter 5/s A Range: 100mV |
|                                                             |
|                                                             |
|                                                             |
| A-Zero) mVDC                                                |
| Log Mode ESC :Return 🔊                                      |
| LOG/LOG#                                                    |
| 画面キャプチャモードでは 💟 ボタンを押して、現在の画面表示を保存します。                       |
| SaveRead・ 測定値記録モード                                          |
|                                                             |
| 測定値記録モードは「S」になります                                           |
|                                                             |
|                                                             |
|                                                             |
|                                                             |
|                                                             |
|                                                             |
| A-Zero<br>Log Mode FileName Name OverWrite Source           |
| SaveRead 😴 Default 😴 DATAC000 Always 😴 Count 😴              |
|                                                             |

測定値記録モードでは マ ホタンを押して、現在のサンフリング・バッファにある測定 値を保存します。測定機能を切り替えると、サンプリング・バッファはクリアされます。 ※測定を実施しながら USB メモリへ値を書き込むことはできません。

GDM-9060 サンプリング・バッファ 1万 reading GDM-9061 サンプリング・バッファ 10万 reading Source Count

- F5 SaveRead 測定値記録モードのみ : Count / Recent
  - F1 Count:総カウント数で記録
  - F2 Recent: 一定間隔で記録

#### 例1 測定値記録モード:Recent を使用して、1 秒間隔で記録

Math

- 1. (DISP) キーを押します。
- 2. F2 キーで、Display を選択します。
- 3. F3 キーを押して、TrendChart に切り替えます。
- 4. F4 キーで、 HScale を選択します。
- 5. F2 キーで、 Recent を選択します。

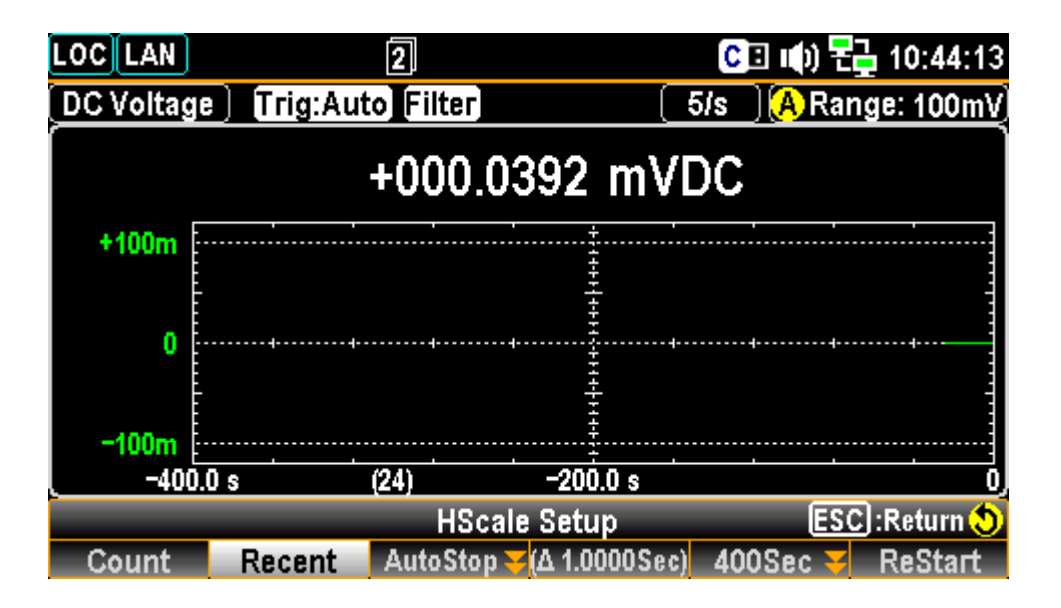

 F5 キーを押してトレンドチャートの横軸時間を設定します。(測定ストップ時は設定不可) 初期値は 400 秒で、記録間隔は 1 秒です。 測定値記録モードでは、この時間を使用し記録が行われます。
F4 位置の Δ\*\*\*が、設定されている時間間隔です。

トレンドチャート機能では、測定回数 400 カウント分が画面表示されますので、 その時間を設定することで測定値記録の時間間隔を設定します。

- 7. ロータリノブやキーを使用して F5 を 800 秒に変更すると、記録間隔は 2 秒になります。
- 8. 値を設定した際は、F6 キー ENTER を押し、決定します。
- 9. F6 キー ReStart を押すと、記録が再スタートします。

※時間間隔 Δ\*\*\*は、マルチメータのリフレッシュレートより長い必要があります。リフレッシュレートより短い 時間間隔の場合は、測定値は更新されていない為、前回と同じ値が記録されます。 (リフレッシュレートの設定時間適用は、Auto-Zero を OFF にする必要があります)

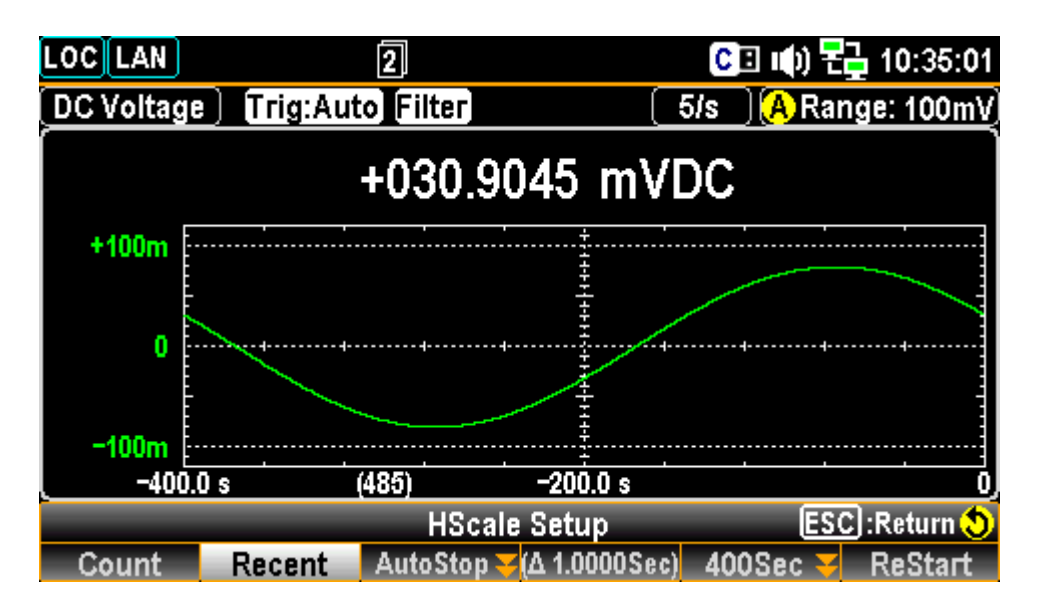

時間間隔 Δ\*\*\* > リフレッシュレート

10. AutoStop 機能: F3 キーで時間設定すると、N分後に自動的に停止します。(N: 1~9999)

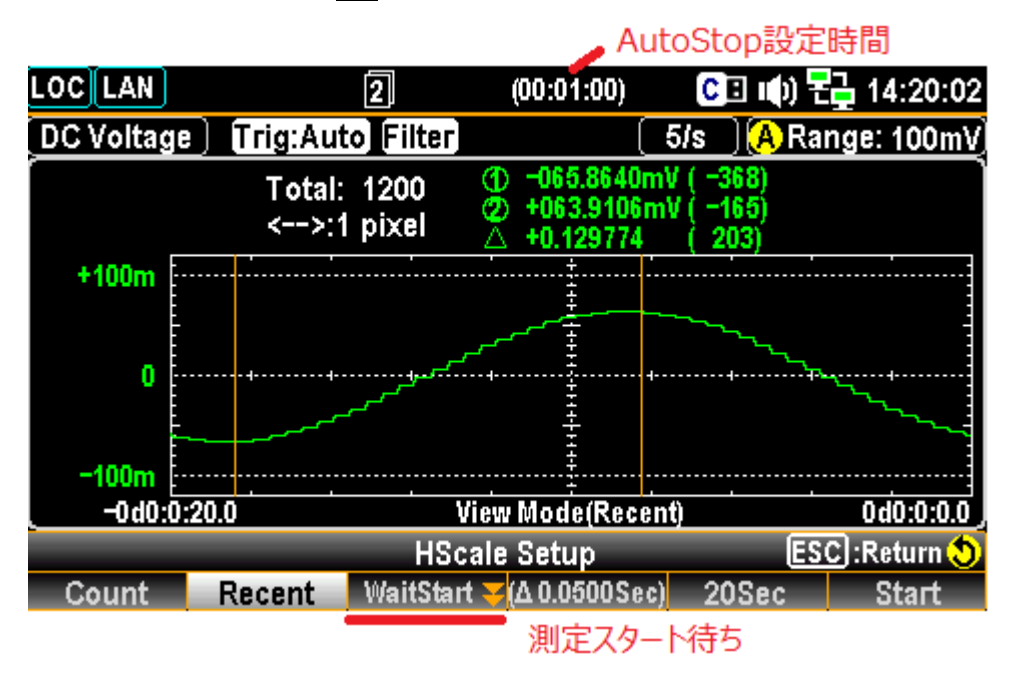

- 11. F6 キー Start を押すと、測定が始まり、時間が経過したら自動的に停止します。
- LOG/LOG# 12. USB メモリを挿入し、 の ボタンを押すとサンプリング・バッファにある測定値データが メモリに保存されます。ファイル名は DATARxxx.CSV となります。

|    | А           | В           | С     | C |
|----|-------------|-------------|-------|---|
| 1  | Start: 2019 | 9/01/23 15: | 35:12 |   |
| 2  | End: 2019/  | /01/23 15:3 | 35:45 |   |
| 3  | Interval:1. | 0000Sec     |       |   |
| 4  | DC Voltage  | 2           |       |   |
| 5  | 5.56E-05    |             |       |   |
| 6  | 5.55E-05    |             |       |   |
| 7  | 5.54E-05    |             |       |   |
| 8  | 5.60E-05    |             |       |   |
| 9  | 4.96E-05    |             |       |   |
| 10 | 6.21E-05    |             |       |   |
|    | 4 005 05    |             |       |   |

開始時間/終了時間/インターバル時間/測定機能/測定値

### 例 2 測定値記録モード: SAMPLE COUNT を使用して 1 分間の値

#### を記録する

DCV、リフレッシュレート:20/S、で1分間の測定値記録の例。 (AutoZero: OFF とする必要があります。ON の場合はレートが2倍の長さとなります)

#### 20 / s × 60 s = サンプル数 1200

| LOCCDC         |                 | 1                   |                     | C         | 3 🕪 🙀   | 급 11:   | 25:      | 43 |
|----------------|-----------------|---------------------|---------------------|-----------|---------|---------|----------|----|
| DC Voltage     | Trig:Au         | to Filter           |                     | 20/s      | ) 🚺 Rai | nge:    | 10\      |    |
|                | 07              | 7.Ç                 | )5                  | 5         | 7       |         |          |    |
|                | A-2             | <u>Zего</u>         |                     |           |         | VD      | C        |    |
| Range<br>10V 🗸 | Speed<br>20/s 🔫 | Auto Zero<br>On Off | Input R<br>10M Auto | DCV<br>On | Ratio   | 2M<br>0 | ND<br>ff | ¥  |

- 1. Shift + TRIG を押して、トリガ設定メニューTrig#に入ります。
- 2. F2 キーで、Samp Count を選択します。

| LOCCCDC           | )                            | 2        |                |           | C             | 3 🕪 🌄 .   | 11:26:13 |
|-------------------|------------------------------|----------|----------------|-----------|---------------|-----------|----------|
| DC Volta          | ge) (Trig                    | :Auto Fi | ter            | (         | 20/s          | ) 🚺 Range | : 10V    |
|                   |                              | 8.       | 1              | 8         | 1             | 2         | 5        |
|                   |                              | А-Zего   |                |           |               | V         | DC•      |
| TrigSouro<br>Auto | ceSampCo<br><mark>▼</mark> 1 | ount 1ST | Delay<br>uto 凙 | 2ND Delay | / Trig<br>Pos | Signal EC | OM OUT   |

3. ノブまたは数値キーで値を設定します。SampCount = 1200

| LOCCDC     | 2            |      | C      | 🗉 📣 🔂 1     | 1:26:18 |
|------------|--------------|------|--------|-------------|---------|
| DC Voltage | Trig:Auto Fi | lter | ( 20/s | ) 🚺 Range:  | _10V    |
|            |              |      |        |             | Î       |
|            |              |      |        |             |         |
|            |              |      | 76     |             |         |
|            | ] [ .        |      | URU    | 10R         |         |
|            |              |      |        |             |         |
|            | A-Zero)      |      |        | VE          | )C      |
| SampCount  | N            | 1200 | 47     | Shift : 🔶 🛛 | SC): 🔊  |
|            |              |      |        | E           | inter   |

- 4. **TRIG** キーを押して、シングルトリガモードに入ります。
- 5. (Shift) + DISP キーを押し Math モードに入り、 F2 キーを押して MathDisp STAT を ON します。

| LOC               | 2                 | 🕒 🕕 🔁 13:33:50    |
|-------------------|-------------------|-------------------|
| DC Voltage        | Trig:SIN Filter   | 20/s (ARange: 1V) |
| <b>-}-</b> '      | 1.00              | 0429              |
|                   |                   | VDC •             |
| Function<br>Off 🗸 | MathDisp<br>Off 😴 | ReStart           |

6 MathDisp STAT ON 状態

| LOCLAN                        | 2                                         |                            | C 🗄 📢                    | 문글 13:35:07       |
|-------------------------------|-------------------------------------------|----------------------------|--------------------------|-------------------|
| DC Voltage                    | Trig:SIN Filter                           | 2                          | 20/s 🛛 🗛 F               | lange: 1V         |
| <b>-+</b> '                   | 1.00                                      | )()2                       | 16                       |                   |
| Minimum<br>Maximum<br>Average | : +1.000411<br>: +1.000476<br>: +1.000448 | Peak−Pea<br>STDEV<br>Count | ak :+0.0<br>:+00<br>:235 | 000065<br>0.0129m |
| Function M                    | athDisp<br>STAT 🌫                         |                            |                          | ReStart           |

7. F6 キー ReStart を押すと、バッファがクリアされます。

| LOCCDC      | 2               | 🕒 🕕 🔂 🔁 11:27:15    |
|-------------|-----------------|---------------------|
| DC Voltage  | Trig:SIN Filter | 20/s 🛛 🚺 Range: 10V |
| Í           |                 |                     |
|             |                 |                     |
|             |                 |                     |
|             | <b>(</b>        |                     |
| <u></u>     | A-Zeroj         |                     |
| Minimum     |                 | Peak-Peak :         |
| Maximum :   |                 | STDEV :             |
| Average :   |                 | Count : 0           |
| Function Ma | athDisp         | BoStort             |
| Off 🔫       | STAT 😴          | Restart             |

3 TRIG#

8. (TRIG) キーを押すと、マルチメータは測定を開始し、Count=1200 に達すると自動で停止します。

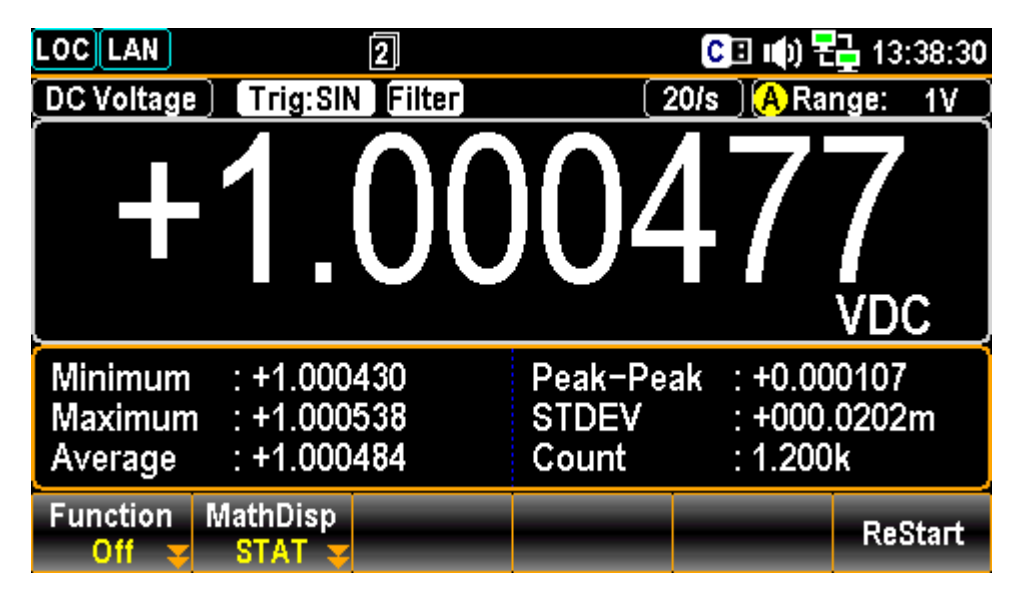

9. ReStart がそのまま表示されている状態で、もう一度 TRIG キーを押すと、測定が継続されます。 Count=2400

3 TRIG#

- 10. F6 キー ReStartを押すとバッファがクリアされ、 (TRIG# Count=1200 LOG/LOG#
- 11. USB メモリを挿入し、 〇 ボタンを押すとサンプリング・バッファにある測定値データが メモリに保存されます。ファイル名は DATACxxx.CSV となります。

保存の際、LOG#設定は次の様にしておきます。

|                       | VDC U     |          |           |         |  |
|-----------------------|-----------|----------|-----------|---------|--|
| Log Mode              | FileName  | Name     | OverWrite | Source  |  |
| SaveRead <del>y</del> | Default 😴 | DATAC000 | Always 😴  | Count 😴 |  |

| Count | <del>τ−</del> ド |
|-------|-----------------|
|-------|-----------------|

|    | А          | В | С | D | E | F |
|----|------------|---|---|---|---|---|
| 1  | DC Voltage | 2 |   |   |   |   |
| 2  | 1.00E+00   |   |   |   |   |   |
| 3  | 1.00E+00   |   |   |   |   |   |
| 4  | 1.00E+00   |   |   |   |   |   |
| 5  | 1.00E+00   |   |   |   |   |   |
| 6  | 1.00E+00   |   |   |   |   |   |
| 7  | 1.00E+00   |   |   |   |   |   |
| 8  | 1.00E+00   |   |   |   |   |   |
| 9  | 1.00E+00   |   |   |   |   |   |
| 10 | 1.00E+00   |   |   |   |   |   |
| 11 | 1.00E+00   |   |   |   |   |   |
| 12 | 1.00E+00   |   |   |   |   |   |
| 13 | 1.00E+00   |   |   |   |   |   |
| 14 | 1 00E+00   |   |   |   |   |   |